## Bookings

| - | -                  |        | 10.00 - 00.00 U   |             | <ul> <li>more</li> </ul> |          |              |         |           |           |      |
|---|--------------------|--------|-------------------|-------------|--------------------------|----------|--------------|---------|-----------|-----------|------|
|   | 1100.000           | 0.0070 | 0.67              | 10758-04    | 10100.02                 | 1010 001 | 10.0010      | 0.00.04 | 1010.15   | 1762      | 17.0 |
|   |                    |        |                   | 10 A.M. 100 | And the Color            |          | 100 COL      |         |           | 100 C 100 |      |
|   |                    |        |                   |             |                          |          |              |         |           |           |      |
|   |                    |        |                   |             |                          |          |              |         |           |           |      |
| - |                    | 20000  | 2000              |             |                          |          |              | -       | -         |           |      |
|   |                    | 000/01 | 1.00              |             |                          |          | 1 <b>.</b> . |         |           |           |      |
|   | 1994 (199 <b>4</b> |        |                   |             |                          |          |              |         |           |           |      |
|   |                    | -      | The second second | ···         |                          |          |              |         |           |           |      |
|   |                    |        |                   |             |                          |          |              |         |           |           |      |
|   |                    |        |                   |             |                          |          |              |         |           |           |      |
|   | 000000             |        |                   |             |                          |          | 22           | -       |           |           |      |
|   |                    |        |                   |             |                          |          |              |         | 11 mar 10 |           | ÷    |
|   |                    |        |                   | -           |                          |          |              |         |           |           |      |
|   |                    |        |                   |             |                          |          |              |         |           |           |      |
|   |                    |        |                   |             |                          |          |              |         |           |           |      |
|   |                    |        |                   |             |                          |          |              |         |           |           |      |

Bookings calendar view

**Bookings** is the Calendar-like section where it is possible to see all the aircraft tasks in one view. 'Bookings' allows viewing all the gaps (availability) in the aircraft schedule and helps the Sales Teams selling the flights.

It is possible to expand the height of the rows if need be. In the aircraft, registration column hover the

mouse over the line separating 2 different aircraft or the sections within the aircraft row. If you see I icon, hold it and expand.

The 'Bookings' view is divided to filter section at the top and the calendar with the aircraft operations below the filter.

The **top filter** contains such elements as:

• REQUESTS - allows switchich view to Requests/Quotes section.

Display Quotes & Schedule - option to choose between 'Quotes' only view, 'Schedule' only view and both 'Quotes&Schedule' view. 'Quotes&Schedule' will divide Aircraft row into 'QUOTATION' section (at the top) and 'SCHEDULE' section (below) separated by the line.

- **29 Jan 04 Apr 2020** option to choose the date range. You can either do it by choosing from the options available in the dropdown or select the range in the available calendar.
- Clicking on **TODAY** will limit the view to one day only (today). Using arrows will move the schedule forward/backwards by the number of days chosen in the date range starting from the beginning/end of filtered date. For example, if the date range is 29/01 29/02, clicking on right arrow will move it to 29/02 31/03

🛧 AIRCRAFT 2

67 days

- option to filter by aircraft

• Line you can choose preferred airport code (switch between airport ICAO/IATA codes) and the Timezone (UTC/LT).

The **indication of the operations** within the 'Bookings' view is as follow:

| • | 18:00<br>EPWA = EPWR | 19:20<br>Ferry 🔴 | - Confirmed commercial flight                  |
|---|----------------------|------------------|------------------------------------------------|
|   | 12:00                | 14:00            | _                                              |
| ٠ | EPWA • YBKT          | 0 PAX 🔴          | - Non-commercial flight added from OPS section |

Last update: 2020/02/14 updates:bookings-new-calendar-view-for-sales-teams https://wiki-draft.leonsoftware.com/updates/bookings-new-calendar-view-for-sales-teams 15:13

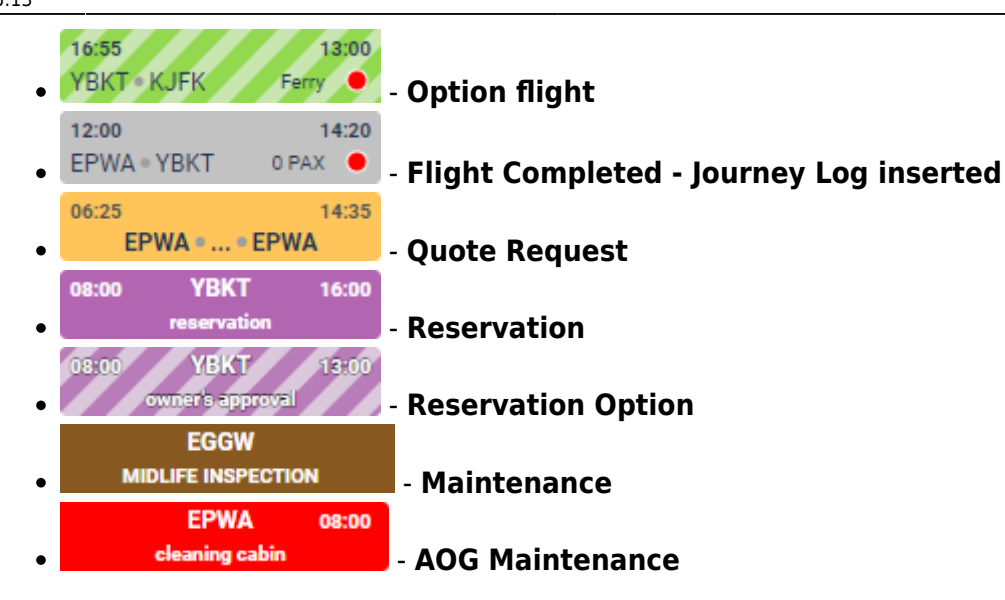

It is possible to add the **Reservation** from this screen. To do so, click on 'ADD RESERVATION' button, fill in the data in the pop-up window and save the changes.

You can also **edit the Flight/Option/Quotation** as long as it was added from the 'Request/Quotes' section.

It is also possible to edit Maintenance/AOG Maintenance and Reservations. Clicking on Maintenance/AOG Maintenance will edit the particular Maintenance in MX > Scheduled Maintenance section. Clicking on 'Reservation' will edit this 'Reservation' in a pop-up window in the 'Bookings' screen.

Flights added from OPS section are not clickable in 'Bookings' section.

From: https://wiki-draft.leonsoftware.com/ - **Leonsoftware Wiki** 

Permanent link: https://wiki-draft.leonsoftware.com/updates/bookings-new-calendar-view-for-sales-teams

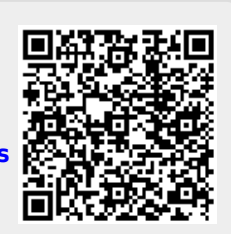

Last update: 2020/02/14 15:13